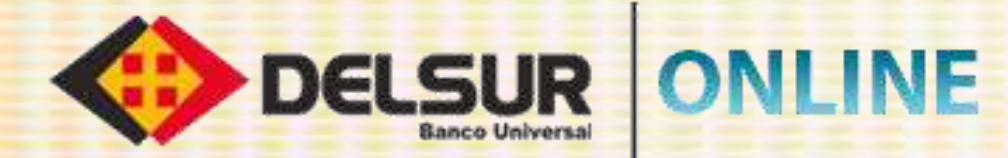

# **GUÍA DE USUARIO PERSONA NATURAL**

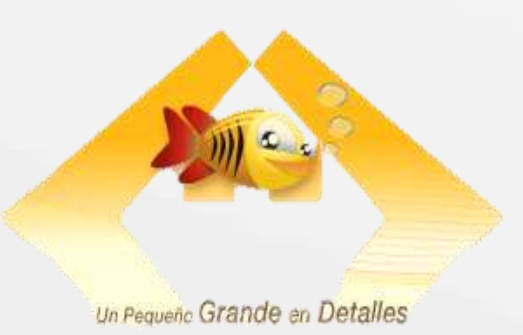

-

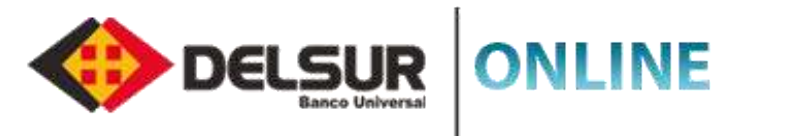

#### **REGISTRO DE NUEVOS USUARIOS PERSONA NATURAL**

Efectuar el registro de tu usuario por primera vez en la Página del Internet Banking es rápido y seguro, sólo tienes que seguir estos pasos para el registro de tu usuario y ya estarás disfrutando de todos los beneficios que ofrece DELSUR ONLINE.

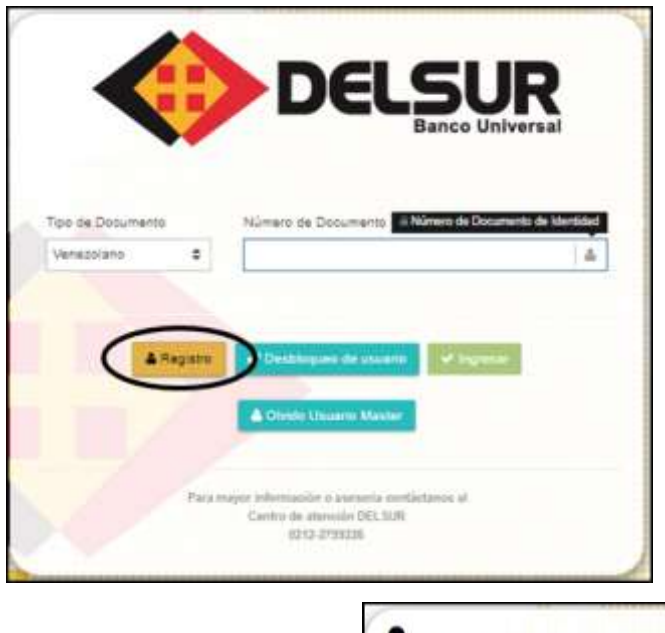

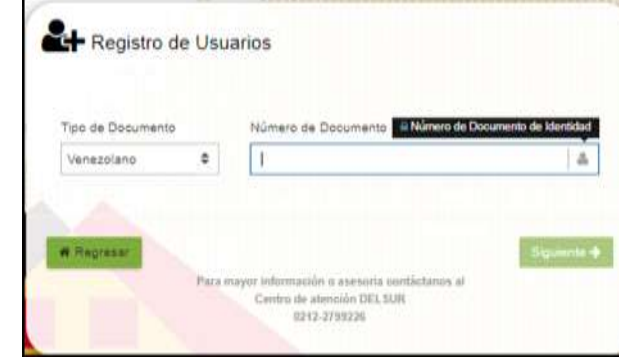

Acceda a la Página Web http://www.delsur.com.ve/, seleccione el botón Online Personas y haga clic sobre el botón Registro. Seleccione el tipo de documento Cédula de Identidad o R.I.F. 3 Indique el número de documento seleccionado y presione el botón Siguiente. Responda correctamente las preguntas de seguridad. Coloque la Clave Dinámica recibida en el correo registrado al momento de realizar la apertura de la cuenta. Lea atentamente las cláusulas del Contrato Único de Productos y Servicios Financieros y coloque la palabra "ACEPTAR" en el espacio correspondiente, al final del contrato. Genere la Contraseña de Acceso, presione el botón Siguiente y seleccione la imagen antiphising. Seleccione las preguntas de desafío y genere finalmente la Clave de Operaciones Especiales. 9 Recibirá a su correo personal la notificación de Registro exitoso al servicio DELSUR ONLINE.

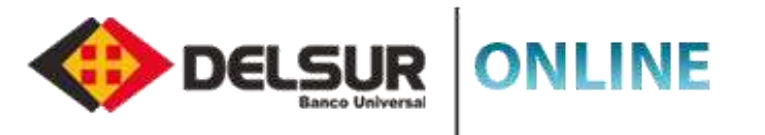

# **REGISTRO USUARIO EXISTENTE PERSONA NATURAL**

Efectuar el registro de tu usuario previamente en la versión anterior de la Página del Internet Banking es rápido y seguro, sólo tienes que seguir estos pasos y ya estarás disfrutando de todos los beneficios que ofrece DELSUR ONLINE.

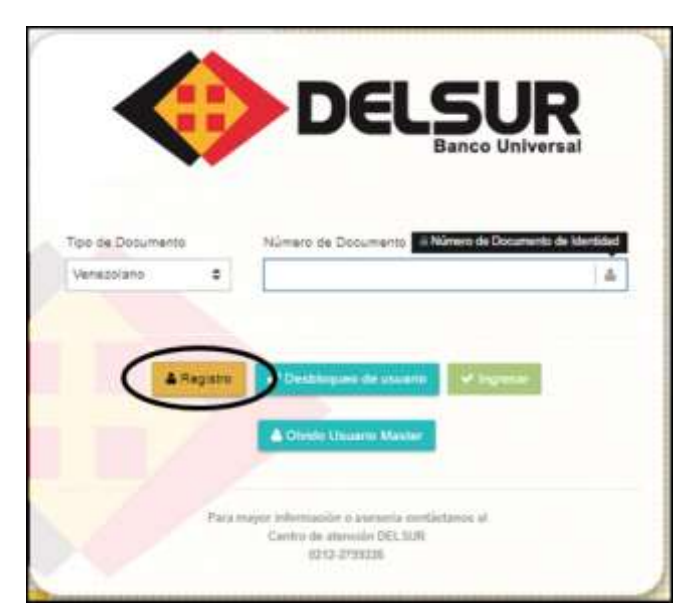

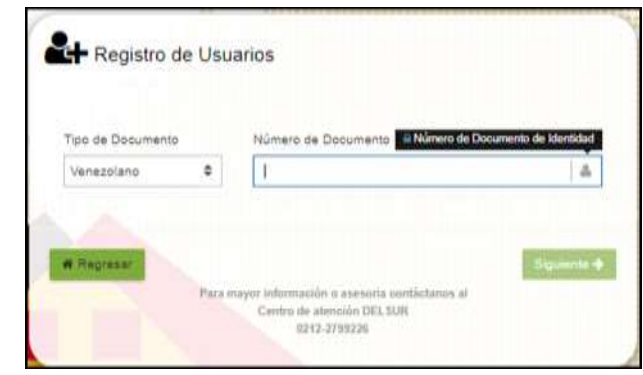

Accede a la Página Web http://www.delsur.com.ve/ y selecciona le botón Online Personas.

Seleccione el tipo de documento: personas naturales (cédula de Identidad) o personas jurídicas (R.I.F) y registre el número del documento seleccionado.

Ingrese la contraseña de Internet Banking utilizada actualmente.

Lea atentamente las cláusulas del Contrato Único de Productos y Servicios Financieros y coloque la palabra "ACEPTAR" en el espacio correspondiente, al final del Contrato Único de Productos y Servicios Financieros.

Genere la nueva **Contraseña de Acceso,** presione el botón **Siguiente** y seleccione la imagen antiphising.

Seleccione las preguntas de desafío, presione el botón Siguiente y genere finalmente la Clave de Operaciones Especiales.

Recibirá a su correo personal la notificación de Registro exitoso al servicio DELSUR ONLINE.

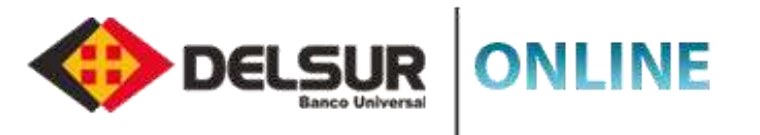

## **DESBLOQUEO DE USUARIO PERSONA NATURAL**

La Página de DELSUR ONLINE te brinda la oportunidad de autogestionar el desbloqueo de tu usuario, solo tiene que seguir estos sencillos pasos:

4

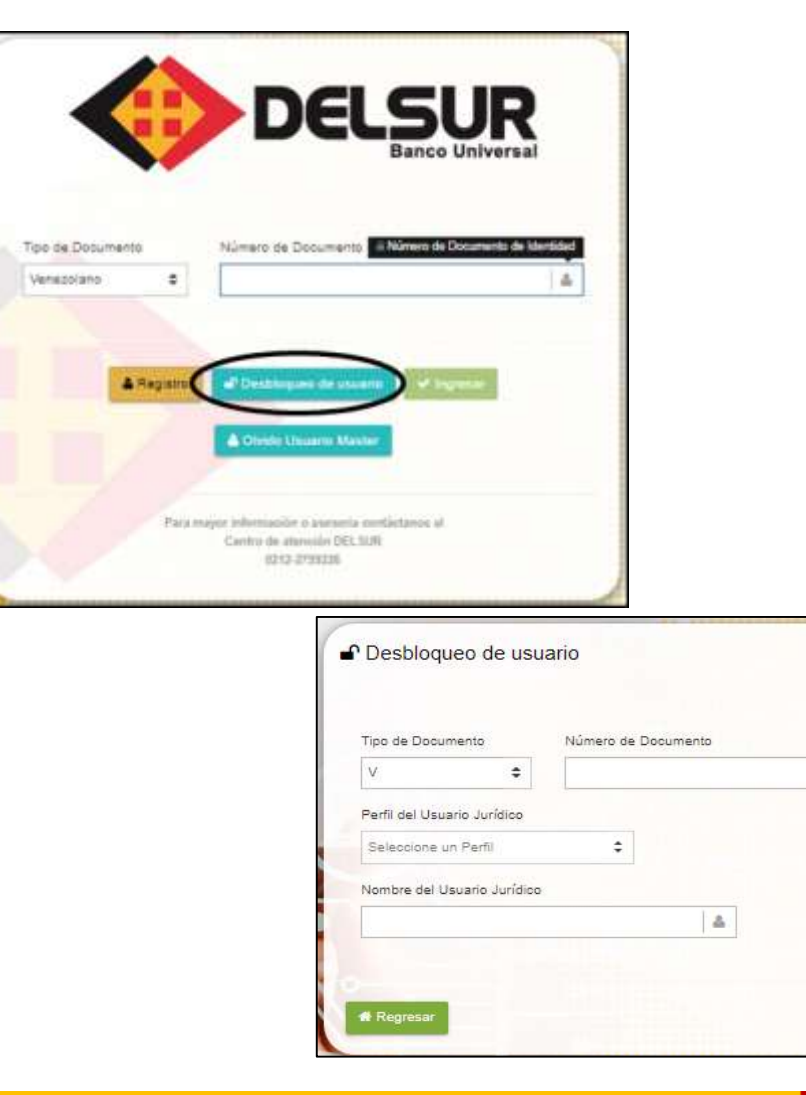

Acceda a la Página Web http://www.delsur.com.ve/, seleccione el botón Online Personas. Seleccione la opción Desbloqueo de Usuario. Indique el tipo y número de documento y presione el botón Siguiente. Responda correctamente las preguntas de desafío realizadas por el sistema y pulse el botón Siguiente. Nota: En caso de no recordar las respuestas, pulse el botón Olvidó sus Respuestas y el sistemas le indicará los pasos a seguir. Responda correctamente las preguntas de seguridad realizadas por el sistema y pulse el botón 5 Siguiente. Ingrese la Clave Dinámica recibida en el correo asociado al momento de efectuar la apertura de 6 cuenta. Ingrese la Clave Dinámica recibida en el correo asociado al momento de efectuar la apertura de cuenta. 8 Recibirá a su correo personal la notificación de Activación de Usuario al servicio DELSUR ONLINE.

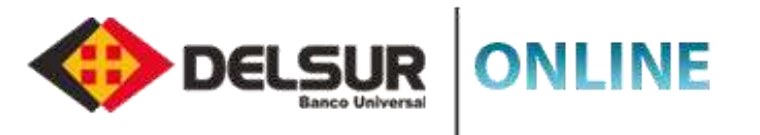

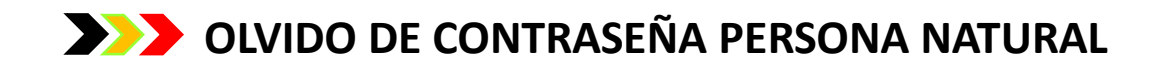

La Página de DELSUR ONLINE te brinda la oportunidad de autogestionar el desbloqueo de tu usuario, solo tiene que seguir estos sencillos pasos:

Q

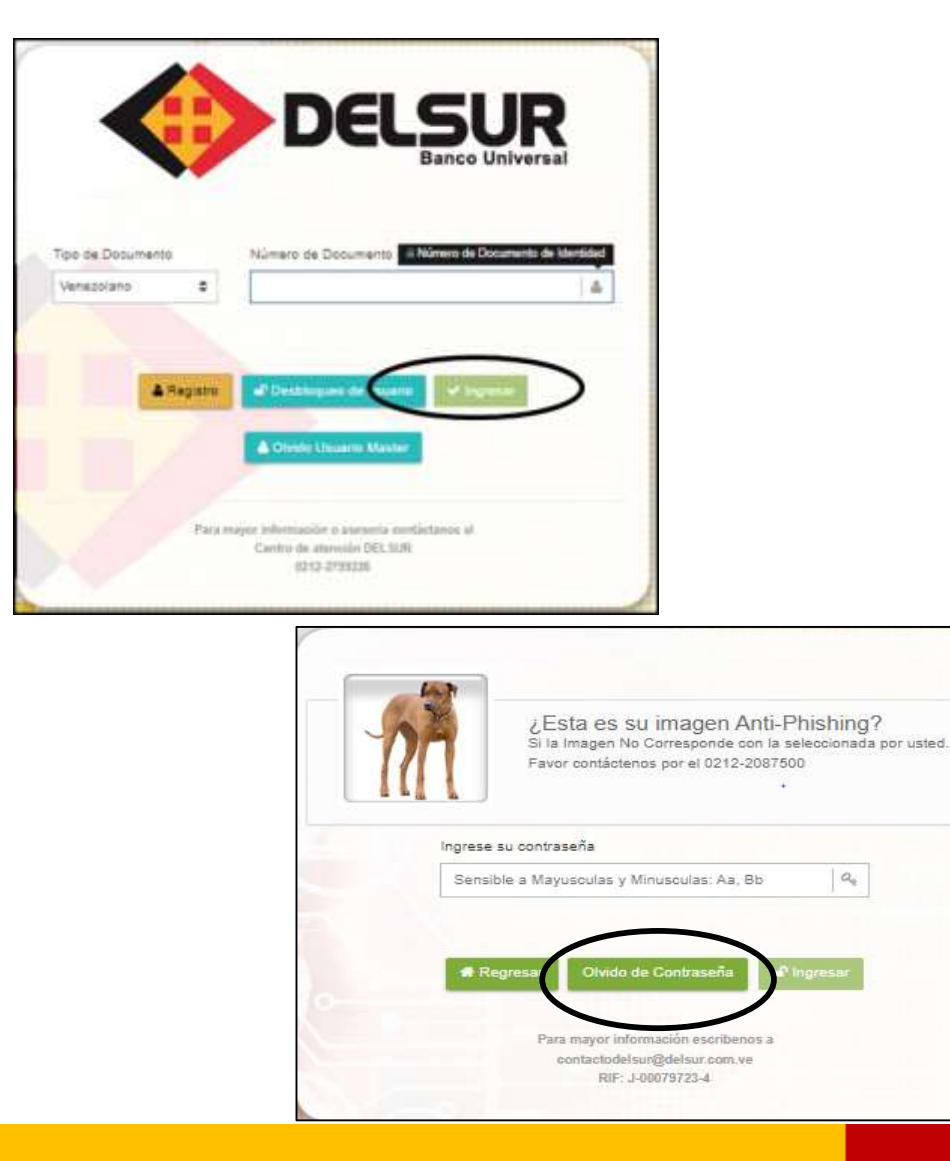

Acceda a la Página a la Página Web http://www.delsur.com.ve/, seleccione el botón Online Personas.

- Indique el tipo y número de documento y presione el botón Siguiente.
- Seleccione la opción Olvido de Contraseña.
- Indique el tipo y número de documento y presione el botón Siguiente.
- Responda correctamente las preguntas de desafío realizadas por el sistema y pulse el botón Siguiente.
- Responda correctamente las preguntas de seguridad realizadas por el sistema y pulse el botón Siguiente.
- Ingrese la **Clave Dinámica** recibida en el correo asociado al momento de efectuar la apertura de cuenta.
- Genere la nueva contraseña de acceso a la Página DELSUR ONLINE.
  - Recibirá a su correo personal la notificación exitosa del Cambio de clave de acceso.

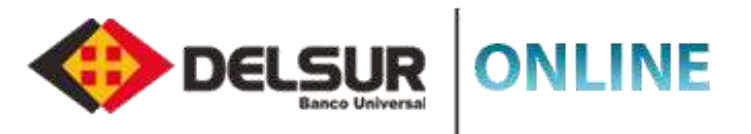

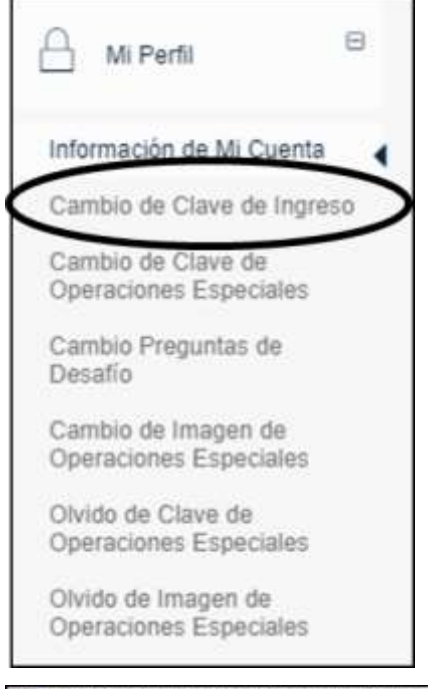

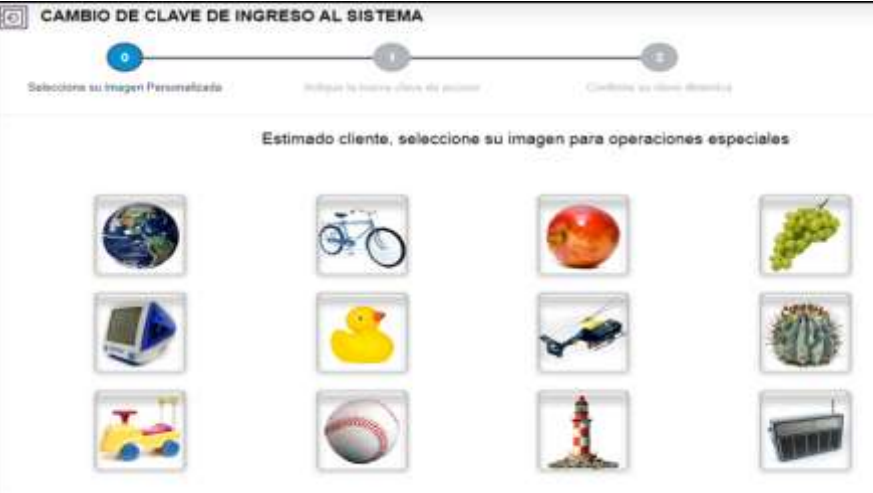

# **CAMBIO DE CLAVE DE INGRESO**

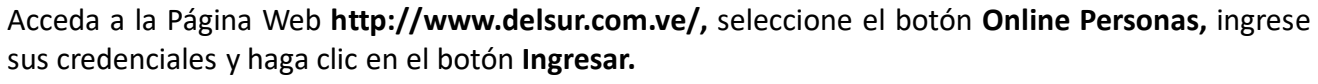

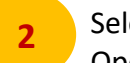

3

5

6

Seleccione las opciones Mi Perfil (Cambio de Clave de Ingreso), y haga clic en la Imagen de Operaciones Especiales.

Ingrese la contraseña anterior y genere la nueva clave de acceso.

Presione el botón Guardar Nueva Clave.

- Ingrese la **Clave Dinámica** recibida en el correo asociado al momento de efectuar la apertura de cuenta.
- Recibirá a su correo personal la notificación de Registro exitoso al servicio DELSUR ONLINE.
- Recibirá a su correo personal la notificación del Cambio de clave de acceso exitoso al servicio DELSUR ONLINE.

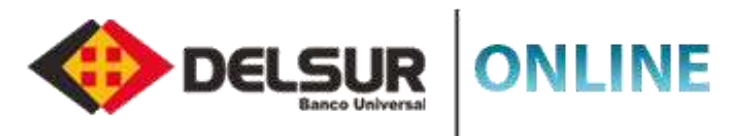

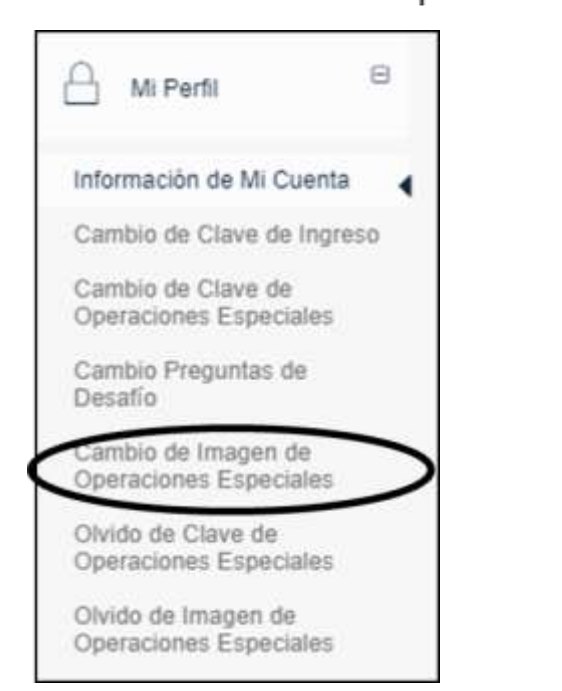

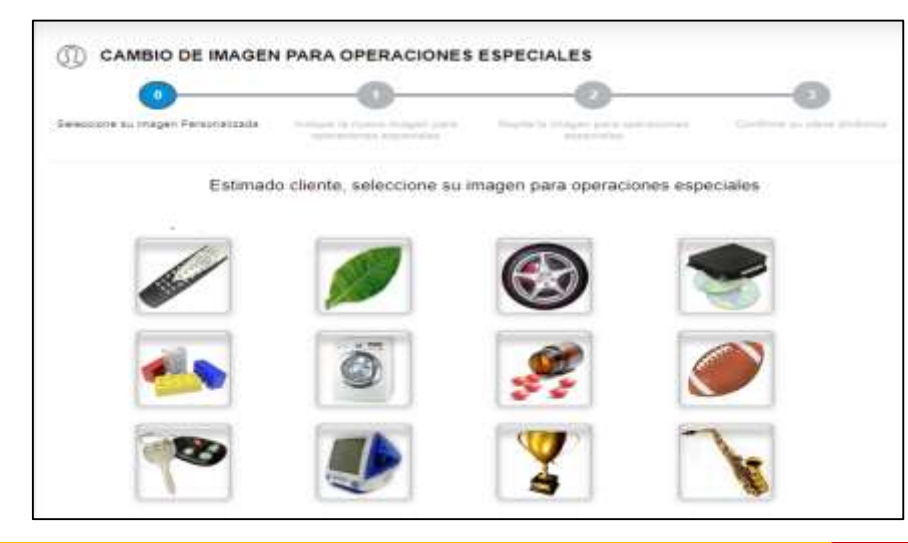

## **CAMBIO DE IMAGEN DE OPERACIONES ESPECIALES**

Acceda a la Página Web http://www.delsur.com.ve/, seleccione el botón Online Personas, ingrese sus credenciales y haga clic en el botón Ingresar.

Seleccione en el menú Mi Perfil la opción Cambio de Imagen de Operaciones Especiales

- Haga clic en la Imagen de Operaciones Especiales actual

Seleccione la nueva Imagen de Operaciones Especiales y confirme su selección en la pantalla que aparece a continuación.

- Ingrese la Clave Dinámica recibida en el correo asociado al momento de efectuar la apertura de cuenta, e introdúzcala en el campo Clave Dinámica Enviada al Correo

Aparecerá el mensaje "Estimado Cliente la Imagen de Operaciones Especiales a sido cambiada satisfactoriamente"

Recibirá en su correo personal la notificación de cambio exitoso de imagen.

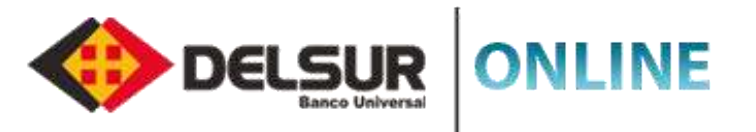

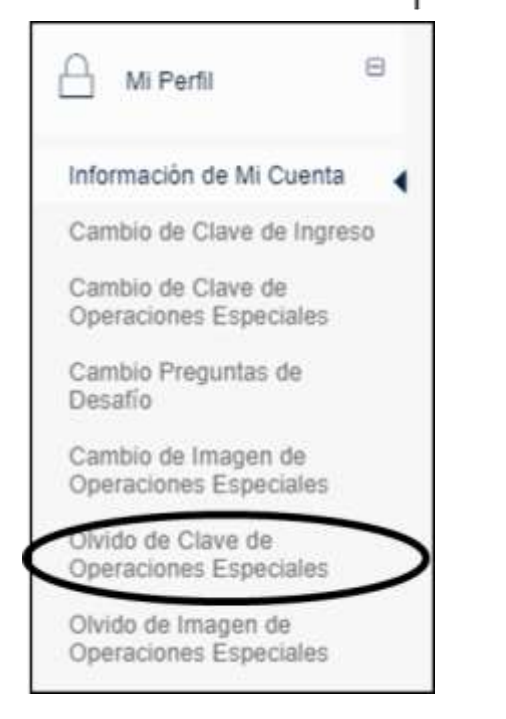

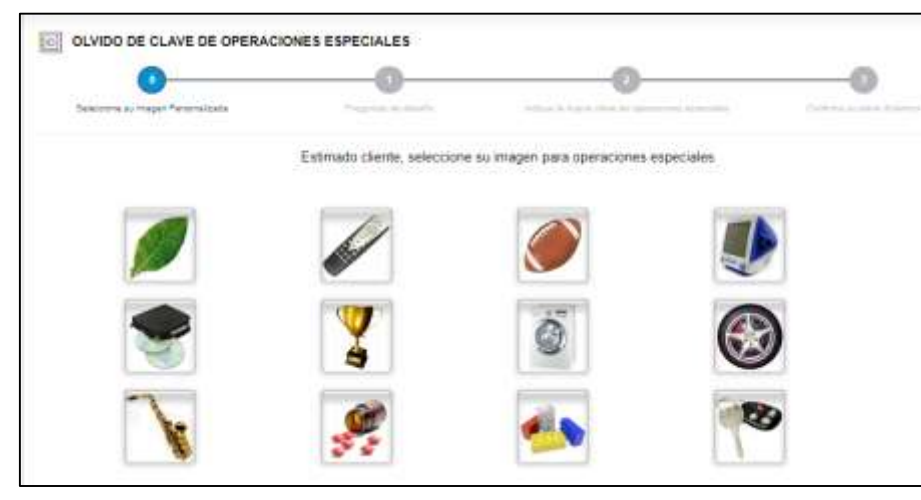

## **>>>** OLVIDO DE CLAVE DE OPERACIONES ESPECIALES

Acceda a la Página Web http://www.delsur.com.ve/, seleccione el botón Online Personas, ingrese sus credenciales y haga clic en el botón Ingresar.

- Seleccione en el menú Mi Perfil la opción olvido de Clave de Operaciones Especiales
- Seleccione su Imagen de Operaciones Especiales registrada
- Responda correctamente las Preguntas de Desafío
- Coloque la nueva Clave de Operaciones Especiales

5

6

7

- Ingrese la **Clave Dinámica** recibida en el correo asociado al momento de efectuar la apertura de cuenta, en el campo "**Clave Dinámica Enviada al Correo**".
- El sistema mostrará el siguiente mensaje "Cambio de Clave de Operaciones Especiales realizado exitosamente".
- Recibirá a su correo personal indicando que el cambio de clave de operaciones especiales se ha realizado exitosamente.

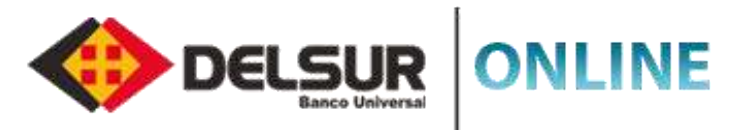

#### 8 Mi Perfil Información de Mi Cuenta Cambio de Clave de Ingreso Cambio de Clave de **Operaciones Especiales** Cambio Preguntas de Desafio Cambio de Imagen de **Operaciones Especiales** Olvido de Clave de **Operaciones Especiales** de Imagen de Operaciones Especiales OLVIDO DE IMAGEN DE OPERACIONES ESPECIALES £ Prequitas de segundar ?Cual es el numero de milmanta? Sensible a mayusculas y minusculas: Xa - Zz ?Cual es el deporte de su preferencia? 4 Sensible a mayosculas y minusculas: Aa - Zz.

### **OLVIDO DE IMAGEN DE OPERACIONES ESPECIALES**

Acceda a la Página Web http://www.delsur.com.ve/, seleccione el botón Online Personas, ingrese sus credenciales y haga clic en el botón Ingresar.

Seleccione en el menú Mi Perfil la opción olvido de Clave de Operaciones Especiales

Responda correctamente las Preguntas de Desafío

3

4

5

6

7

Ingrese la Clave Dinámica recibida en el correo asociado al momento de efectuar la apertura de cuenta, e introdúzcala en el campo "Clave Dinámica Enviada al Correo" y haga click botón "Continuar".

Seleccione la nueva **Imagen de Operaciones Especiales** y confirme su selección en la pantalla que aparece a continuación.

Seguidamente arroja pantalla con el Cambio de Imagen de Operaciones Especiales exitosamente

Recibirá a su correo personal el mensaje de cambio exitoso de Imagen de Operaciones Especiales.

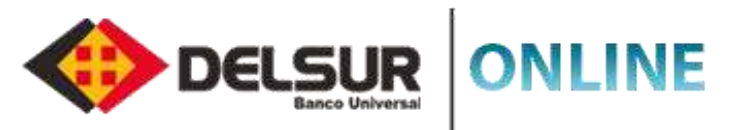

| Consultas                                                        |                                                                                                    |
|------------------------------------------------------------------|----------------------------------------------------------------------------------------------------|
| Afiliaciones                                                     | ÷                                                                                                    |
| Transferencias                                                   | .00                                                                                                    |
| Pagos                                                            | m                                                                                                    |
| Pago Movil                                                       | œ                                                                                                    |
| Otros Servicios                                                  |                                                                                                    |
| eta de Debito                                                    |                                                                                                    |
| imbio de Clave TDD                                               | >                                                                                                    |
| sdaee on the                                                     |                                                                                                    |
| isbloqueo de TDD                                                 |                                                                                                    |
|                                                                  |                                                                                                    |
| squeras                                                          |                                                                                                    |
| iqueras<br>floacion de Viajes                                    | ш<br>Ш                                                                                                    |
| iqueras<br>ificacion de Viajes<br>erencias Bancarias             |                                                                                                    |
| queras<br>ificacion de Viajes<br>erencias Bancarias<br>Mi Perfil | 8                                                                                                    |
|                                                                  | Afiliaciones<br>Transferencias<br>Pagos<br>Pago Movil<br>Otros Servicios<br>eta do Debito<br>mbio de Clave TDD<br>Spuer de Y DD |

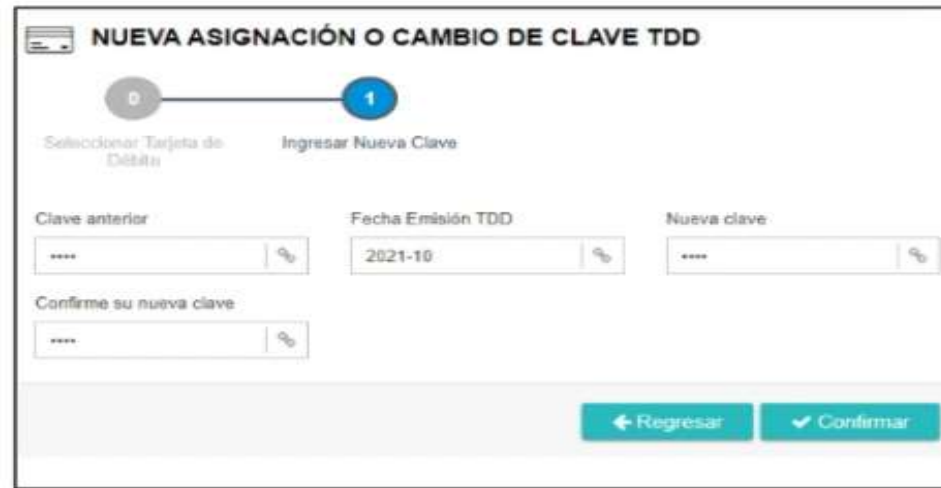

# **CAMBIO DE CLAVE TARJETA DE DEBITO PERSONA NATURAL**

5

- Acceda a la Página Web http://www.delsur.com.ve/, seleccione el botón Online Personas , ingrese su usuario y contraseña presione el botón Ingresar.
- Seleccione en el menú Otros Servicios la opción Tarjeta de Debito y haga clic en la opción "Cambio de Clave".
- Seleccione la Tarjeta de Debito asociada a la cuenta y haga clic en el botón Siguiente.
- Ingrese la clave actual de su tarjeta de debito anterior, seleccione la fecha de emisión, coloque la nueva clave de su TDD y haga clic en el botón **Confirmar.**
- Recibirá a su correo personal la notificación de cambio exitoso de clave tarjeta de debito.

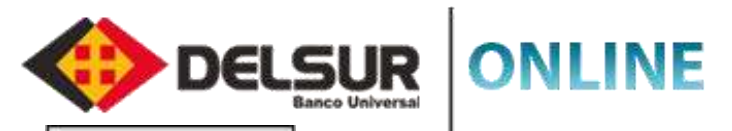

| <ul> <li>Poecian Occar</li> </ul>            |                            |
|----------------------------------------------|----------------------------|
| Q, consistent                                | 10                         |
| E Atlatores                                  | *                          |
| 🐵 Transferencias                             | $\sim$                     |
| E Pages                                      |                            |
| D Page Mont                                  |                            |
| Oros Services                                | $(1,1) \in \mathbb{R}^{n}$ |
| Targeta de Debito                            | -                          |
| Notificación de Viajas<br>Crear Natificación | >                          |
| Historicii de Vajes<br>Referencies Bancarias |                            |
| 🗄 Mitter                                     |                            |
| 55 Geres in Mesa                             |                            |

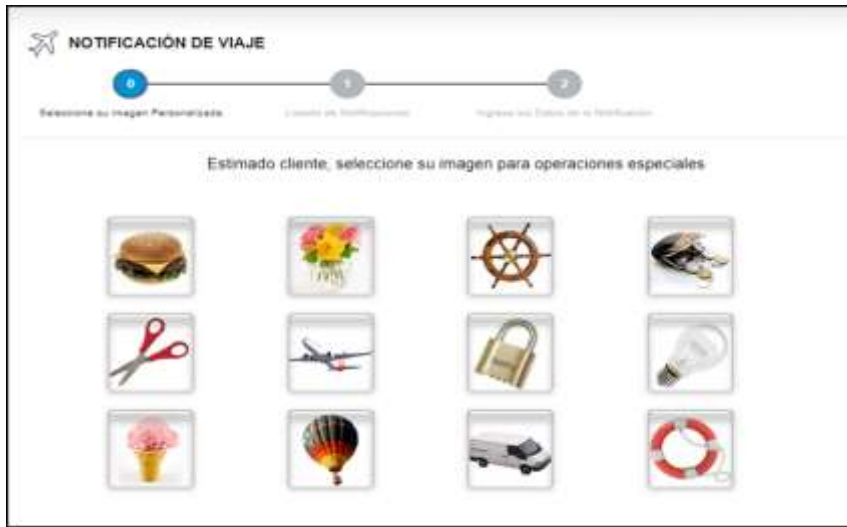

## **SOLICITUD DE NOTIFICACION DE VIAJES (PERSONA NATURAL)**

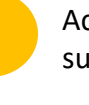

5

6

Acceda a la Página Web http://www.delsur.com.ve/, seleccione el botón Online Personas , ingrese su usuario y contraseña presione el botón Ingresar.

Seleccione en el menú Otros Servicios, las opciones Notificación de Viajes y luego Crear Notificación

Seleccione la Imagen de Operaciones Especiales ya registrada.

Dar clic en Crear Registro.

Seleccione el País Destino, Fecha de Inicio / Fecha Final del viaje y haga click en la opción **Guardar Cambios** y confirme **SI o NO** 

A continuación se mostrará el mensaje "Notificación de Viajes creada exitosamente".

Recibirá a su correo personal la Notificación de Viaje creada satisfactoriamente

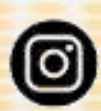

@DELSURBanco\_Universal

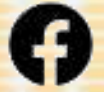

DELSUR Banco - Oficial

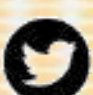

@DELSURBanco

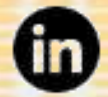

DELSUR Banco Universal

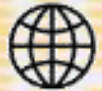

www.delsur.com.ve

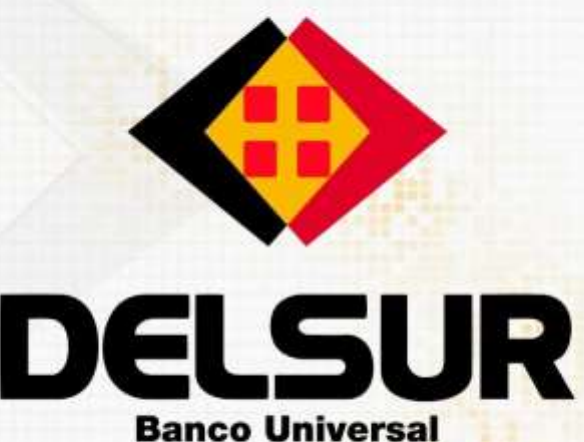

iMantén el control de tus finanzas!